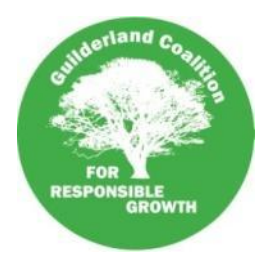

# Guilderland Coalition For Responsible Growth

## Meeting Agenda for August 16, 2021

- 1. Greetings, Introduction of Attendees, Review of Agenda add topics.
- 2. Meetings, Projects and Issues of Concern:
  - a. Town Board Meeting Tuesday, August 17, 2021 7:00 pm
    - i. Pine Bush Senior Living PUD Public Hearing
    - ii. Sewer and Water Extension to Fuller Station Road subdivision Public Hearing
    - iii. Other Agenda Items?
- 3. Upcoming Meetings
  - a. Town Board: Tue, 8/17 Tue, 9/7 Tue, 9/21
  - b. Zoning Board: Wed, 8/18 Wed, 9/1 Wed, 9/15

c. Planning Board: Wed, 9/8 Wed, 9/22

d. Develop. & Cons. Planning: Wed, 8/18(?) Wed, 9/15(?) e. Alb Cty PB: Thu, 8/19

- f. IDA: Tue, 8/24 Tue, 9/28
- g. GCRG: Mon, 9/6 Mon, 9/2
- 4. Private Session for GCRG Steering Committee Members Only

Instructions on how to join the meeting are on the next page.

### To join by phone teleconference:

Dial-in number (US): (605) 313-5879 Access code: 116506#

### UPDATED Aug 15, 2021 - To join us by online webinar with your computer:

- 1. Click this link to join the online meeting: <u>https://www.freeconferencecall.com/wall/guilderlandcrg/start\_viewer</u>
- 2. Sign into the webinar with your name and email address and click the green "Join" button
- 3. You will now see a screen and message to get meeting audio by phone or through your computer.
  - Some people have found they get better sound quality by calling in with their phone, but they can still see the meeting on their computer.
  - Please DO NOT call in by phone and also allow your web browser to use your microphone. This will cause strong feedback sounds.

### To join us by online webinar with your smartphone or tablet:

- 1. Go to https://www.freeconferencecall.com/downloads while on your smart phone or tablet
- 2. Click on the button to get the application for either your Android or Apple iOS device.
- 3. Install the application as normal
- 4. The first time you use the app you will need to:
  - 1. Decide whether to allow notifications and connect to your calendar. This is not required, but you might find it helpful.
  - 2. Click on orange "Get Started" button
- 5. You will be asked to create an account or login, you do not need to do this.
- 6. Click "Join+" in the menu of items along the bottom.
- 7. Click on orange "Join New meeting" button
  - 1. You will have 2 choices to join the meeting. Choose to enter the meeting ID: guilderlandcrg
  - 2. You will then have 2 more choices. Choose "Call in Using WiFi or Data" to access with screen sharing and to share your own camera. If you are not in place where you can do this, just call in by phone
    - Enter your name and your email address (optional)
    - Allow use of your Microphone and Camera